MINISTÉRIO DA SAÚDE

# DE ACESSO

## Sistema de Cadastro e Permissão de Acesso

BRASÍLIA - DF 2024

#### 2024 Ministério da Saúde

É permitida a reprodução parcial ou total desta obra, desde que citada a fonte e que não seja para venda ou qualquer fim comercial. Os nomes de produtos, serviços ou tecnologias eventualmente mencionadas neste documento são marcas registradas dos respectivos detentores.

Tiragem: 1ª edição - 2024 - versão eletrônica

Elaboração, distribuição e informações: MINISTÉRIO DA SAÚDE Secretaria de Informação e Saúde Digital - SEIDIGI Departamento de Informação e Informática do SUS - DATASUS Esplanada dos Ministérios, bloco G, Edifício Anexo A, 1º andar, sala CEP: 70058-900

*Organização e elaboração de texto:* Cassia Lopes de Oliveira

*Revisão técnica:* Donizete de Oliveira Everson da Conceição Badaró Ediney Moisés de Paula Flavia Guaraldo

*Revisão textual* Gabriela de Paula da Cunha Maxwiller Sloane Cardozo de Oliveira

*Design editorial:* Juliana Pires de Abreu Batista Raul Cabral de Mera

## **SUMÁRIO**

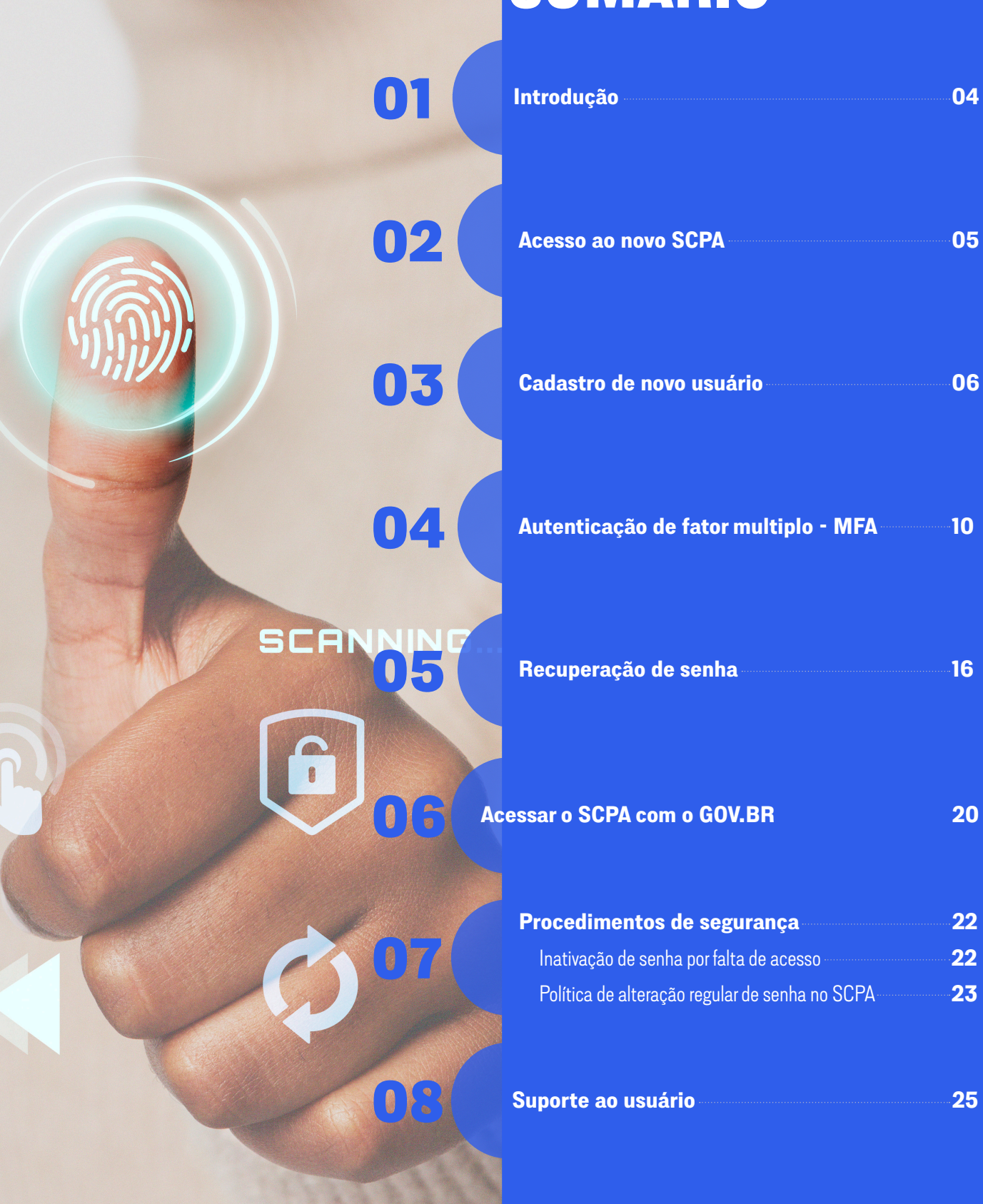

## INTRODUÇÃO

Este manual foi cuidadosamente desenvolvido para guiar os usuários do Sistema de Cadastro e Permissão de Acesso (SCPA) na eficiente utilização da nova plataforma. O SCPA, desenvolvido pelo Ministério da Saúde (MS) através do Departamento de Informação e Informática do Sistema Único de Saúde da Secretaria de Informação e Saúde Digital (DATASUS/SEIDIGI), tem como objetivo centralizar o cadastramento dos usuários dos sistemas WEB da pasta.

Nosso propósito é oferecer instruções que auxiliem na compreensão dos procedimentos de acesso ao sistema. As recentes atualizações de login seguem rigorosos padrões de Privacidade e Proteção de Dados, em total conformidade com as normativas e legislações em vigor, e estão alinhadas à Estratégia Nacional de Governo Digital, e aderente a Lei Geral de Proteção de Dados (LGPD). Assegurando um ambiente ainda mais seguro para o armazenamento das informações.

Caso surjam dúvidas ao longo da leitura deste manual ou durante a utilização do sistema, encorajamos que entre em contato com nossa equipe de suporte técnico através do portal <u>https://webatendimento.saude.gov.br/faq/scpa.</u> Estamos aqui para garantir que sua experiência com o SCPA seja otimizada, permitindo que você explore ao máximo todas as funcionalidades oferecidas.

Aproveite ao máximo sua experiência de uso e explore todas as funcionalidades que o SCPA tem a oferecer.

## ACESSO NOVO SCPA

O novo Sistema de Cadastro e Permissão de Acesso (SCPA) passou por recentes atualizações aprimorando suas formas de acesso. Além das opções habituais pelo Novo usuário; Esqueceu a Senha; ou Gov.br, a nova versão atribuiu o uso da Autenticação de Múltiplo Fator (MFA), adotando regras de Segurança da Informação, para proporcionar ainda mais proteção aos dados.

Além disto, para navegar no sistema é importante se certificar das condições mínimas de conectividade, garantindo o desempenho adequado do sistema:

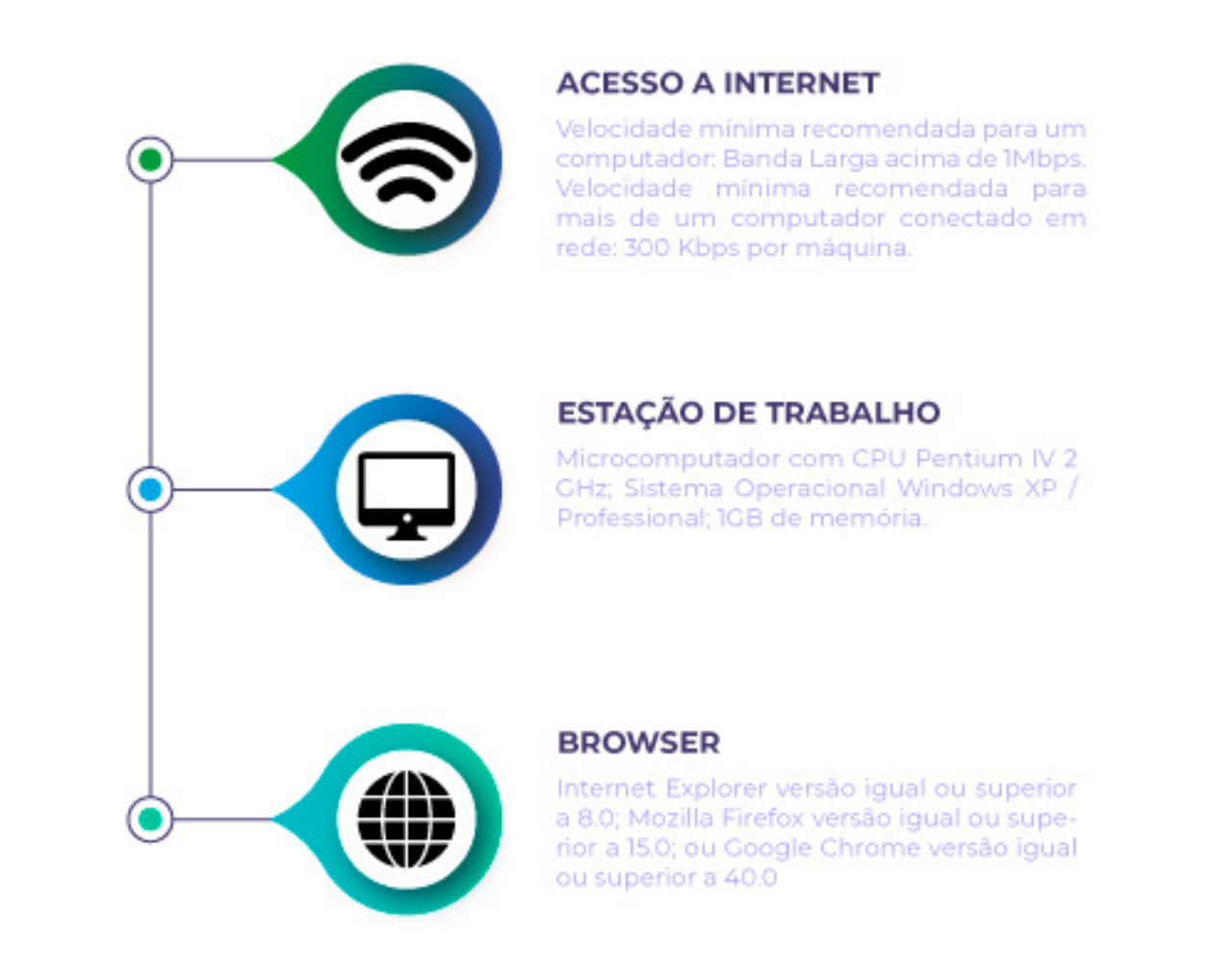

Após confirmação dos procedimentos básicos de acesso, podemos iniciar a navegação.

Digite em seu navegador o endereço da página do SCPA: <u>https://scpa.saude.gov.br</u>

Para logar no sistema, compartilharemos a seguir os passos das quatro opções de acesso ao SCPA.

## **CADASTRO DE NOVO USUÁRIO**

Esta seção destina-se aos novos usuários que ainda não possuem acesso ao SCPA e precisam realizar seu cadastro inicial.

Siga os passos abaixo para iniciar o processo de cadastro:

01

Na plataforma, <u>https://scpa.saude.gov.br</u> clique em "Novo por aqui" ou "Entrar com gov.br":

| <b>gov.br</b><br>Utilize o govbr para acessar o SCPA | SCPA SUS                                                                                                    |
|------------------------------------------------------|----------------------------------------------------------------------------------------------------|
| <text></text>                                        | CPF ou E-mail  Digite seu CPF ou E-mail  Senha  Digite sua senha  Digite sua senha  Esqueceu a senha?  Novo por aqui?  Entrar  Caso tenha dúvida, acesse o manual de operações Saiba mais sobre o MFA - Autenticação 2 Fatores |

Após o usuário clicar em "Novo por aqui" será redirecionado para o cadastro.

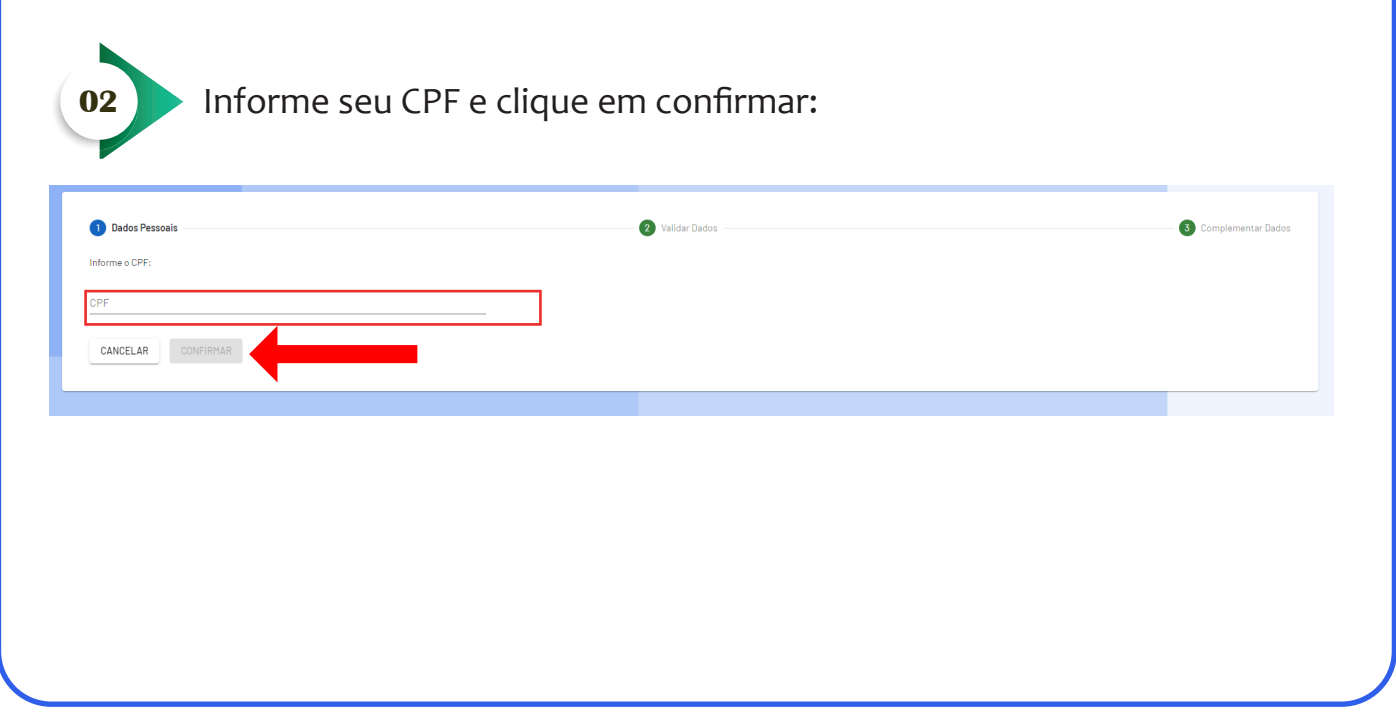

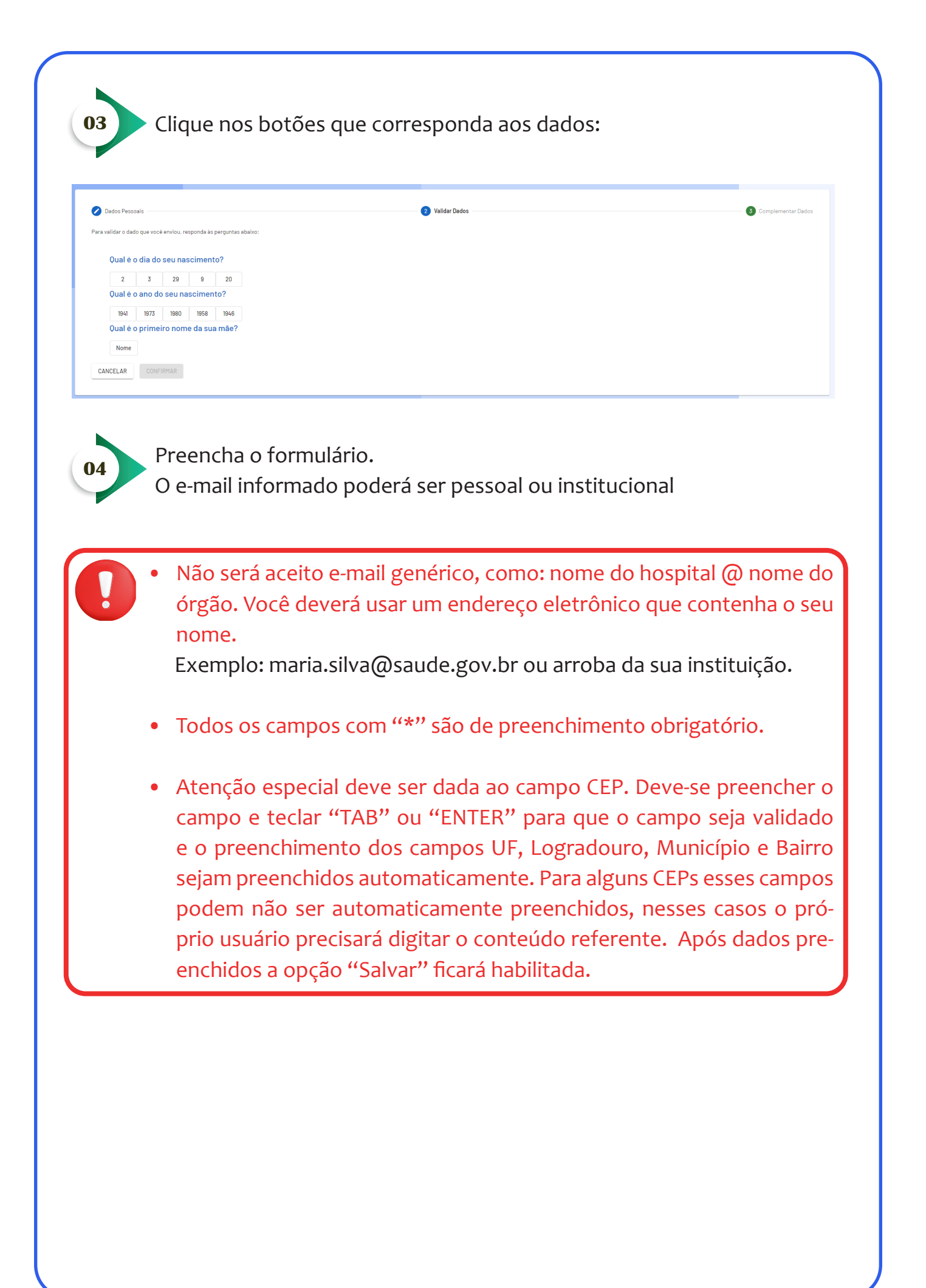

| 💋 Dados Pessoais                             |                                         | Validar Dados      |                         | 3 Complementar Dados |
|----------------------------------------------|-----------------------------------------|--------------------|-------------------------|----------------------|
| Identificação                                |                                         |                    |                         |                      |
| Número do Cartão Nacional de Saúde (Para adq | uirir compareça a uma Unidade de Saúde) |                    |                         |                      |
|                                              |                                         |                    |                         |                      |
| E-mail*                                      |                                         |                    |                         |                      |
| Campo obrigatório.<br>Nome                   |                                         |                    | CPF                     |                      |
| Nome - CPF: 69832099153                      |                                         |                    | 698.320.991-53          |                      |
| Sexo                                         |                                         | Pais*              |                         |                      |
|                                              | Raça/Cor*                               | - BRASIL           | Passaporte              |                      |
|                                              | Campo obrigatório-                      |                    |                         |                      |
| Orgão/Unidade *                              |                                         | Cargo *            |                         |                      |
| Endereco                                     |                                         | Campo obrigatorio. |                         |                      |
|                                              |                                         |                    | UF                      |                      |
| Cep*                                         |                                         |                    | Q DF - DISTRITO FEDERAL | Ŧ                    |
| Campo obrigatório.<br>Endereco/Logradouro    |                                         |                    |                         |                      |
|                                              |                                         |                    | Município               |                      |
| Complemento                                  |                                         |                    |                         |                      |
| Complemento: 6983209915                      |                                         |                    | Bairro                  |                      |
| Telefones                                    |                                         |                    |                         |                      |
|                                              |                                         |                    |                         |                      |
| וסס                                          | Telefone Fixo *                         | Remel              | Celular                 |                      |
|                                              | Campo obrigatório                       |                    |                         |                      |
| Senha de acesso                              |                                         |                    |                         |                      |
| Senha *                                      |                                         | Confirmar Senha *  |                         |                      |
| Campo obrigatório.                           |                                         | Campo obrigatório. |                         |                      |
| CANCELAR SALVAR                              |                                         |                    |                         |                      |

Crie uma senha com as seguintes características:

- a) Mínimo de oito caracteres;
  - b) Um número;
  - c) Mínimo de uma letra maiúscula;
  - d) Mínimo de uma letra minúscula;
  - e) Um caractere especial;
  - f) Não poderá ser uma das últimas 6 senhas já utilizadas.

Após todos os campos preenchidos, clique no botão "salvar":

| Senha de acesso                                                                                                 |                    |
|----------------------------------------------------------------------------------------------------|--------------------|
| Testa*                                                                                                    | Confirmar Dentra * |
|                                                                                                    |                    |
| CANCELAR EMINAR                                                                                                 |                    |
| O botão Salvar somente sera nacimidado, poso o preenchimento de todos os campos obrigatórios relacionados acima |                    |

#### Após a realização do cadastro, clique em "Basta Efetuar o Login":

Prezado Usuário, Seu Cadastro no SCPA Foi Realizado Com Sucesso!

Você Será Redirecionado Para o Autorizador. Caso Queira Solicitar Perfil de Acesso a Algum

Sistema, <u>Basta Efetuar</u> o Login

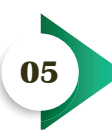

Ao realizar o login com seu CPF ou e-mail cadastrado, confirmar no botão "Ciente e de acordo" para seguir com o login.

| Aceite do termo de ciência do SCPA                                                                                                    |
|----------------------------------------------------------------------------------------------------|
| CLÁUSULA PRIMEIRA – DO TERMO                                                                                                    |
| Conforme o documento aprovado pelo Ministèrio da Saúde, por meio da <u>Portaria GM № 271 de 27 de janeiro de 2017</u> , que dispões sobre a Política de Segurança da Informação e<br>Comunicações do Ministério da Saúde - POSIC/MS, que estabelece diretrizes, responsabilidades e competências que visam assegurar a disponibilidade, integridade, confidencialidade,<br>sigilo, privacidade e autenticidade das informações e comunicações, bem como a conformidade, padronização e normatização das atividades de gestão da informação e comunicações<br>do Ministério da Saúde, celebra este TERMO que visa disciplinar e responsabilizar pelo uso das privilégias de acesso concedidos, por meio da arquitetura de provimento de autorização<br>- Sistema de Cadastro e Permissão de Acesso - SCPA, de um lado o Departamento de Informática do SUS - DATASUS/SE/MS e do outro, o solicitante autorizado para o acesso,<br>denominado USUÁRIO.                                                                                                    |
| CLÁUSULA SEGUNDA – DOS CONCEITOS E DEFINIÇÕES                                                                                                    |
| Neste Termo, as seguintes expressões serão assim definidas:                                                                                                    |
| Informação Confidencial e/ou Sigliosa significará toda informação submetida temporariamente à restrição de acesso público em razão de sua imprescindibilidade para a segurança do seu titular, da sociedade e do Estado, e aquela abrigada pelas demais hipóteses legais de confidencialidade e sigilo.                                                                                                    |
| Informação inclui, mas não se limita, à informação relativa às documentações técnicas, relatórios técnicos, operações, instalações, equipamentos, segredos de negócio, segredo de fábrica, dados, habilidades especializadas, projetos, métodos e metodologia, sistemas, softwares, bases de dados, fluxogramas, especializações, componentes, fórmulas, produtos, amostras, diagramas, desenhos de esquema industrial, patentes e manuais.                                                                                                    |
| Não constituirá "Informação" ou "Informação Confidencial" para os propósitos deste Termo aquela que:                                                                                                    |
| <ul> <li>a. Seja de dominio público no momento da revelação, ou após a revelação, exceto se isso ocorrer em decorrência de ato ou omissão da Parte Receptora;</li> <li>b. Já esteja em poder da Parte Receptora, como resultado de sua própria pesquisa, contanto que a Parte Receptora possa comprovar esse fato;</li> <li>c. Tenha sido legitimamente recebida de terceiros;</li> <li>d. Seja revelada em razão de uma ordem válida ou de uma ordem judicial, somente até a extensão de tais ordens, contanto que a Parte Receptora tenha notificado a existência de tal orden en razão de uma ordem válida ou de uma ordem judicial, somente até a extensão de tais ordens, contanto que a Parte Receptora tenha notificado a existência de tal orden en existência da esta e setema contente de la extensão de tais ordens, contanto que a Parte Receptora tenha notificado a existência de tal orden existência da esta e setema contencia da esta esta parte receptora tenha notificado a existência de tal orden velocimente esta e setema note esta esta da esta parte receptora tenha notificado a existência de tal orden velocimente esta e setema da esta esta parte receptora tenha notificado a existência de tal orden velocimente esta e setema da esta esta esta esta esta esta esta est</li></ul> |
| CLÁUSULA TERCEIRA – DAS OBRIGAÇÕES                                                                                                    |
|                                                                                                    |
| <ol> <li>A não etilizar QUAISQUER informações (Tècnicas Administrativas ou Gerenciais), confidenciais ou não, a que tiver acesso, para gerar beneficio próprio exclusivo e/ou unilateral, presente ou futuro, ou para o uso de terceiros.</li> <li>A não etituar nenhuma gravação ou cópia da documentação a que tiver acesso;</li> <li>A não apropriar para si ou para outrem de QUALQUER material técnico, gerencial ou administrativo que venha a ser disponível;</li> <li>A não repassar o conhecimento das informações, responsabilizando-se por todas as pessoas que vierem a ter acesso às informações, por seu intermédio, e obrigando-se, assim, a ressarcir a coorrência de qualquer dano e/ou prejuizo oriundo de uma eventual quebra de sigilo ou confidencialidade de todas as informações formecidas.</li> <li>Em cuidar para que as informações confidenciais figuem restritas ao conhecimento tão somente das pessoas que estejam diretamente envolvidos nas discussões, análises, reuniões e negócios, devendo científicá-los da existência deste Termo e da natureza confidencial destas informações.</li> </ol>                                                                                                    |
| O DATASUS reserva-se o direito de manter as suas próprias políticas para bloqueio de usuários em casos de inatividade, atividades suspeitas ou fora do padrão normal de uso.                                                                                                    |
| CLÁUSULA QUARTA – DAS PENALIDADES                                                                                                    |
| O USUÁRIO declara estar ciente das penalidades previstas na Lei Geral de Proteção de Dados nº 13.709/18, bem como das restrições previstas no artigo 31, 5,2º, da Lei Federal n'<br>12.527/2011 (Lei de Acesso à Informação) e do 5,2º, artigo 61, do Decreto nº 7.724/2012 (uso indevido da informação), no artigo 20 (divulgação autorizada ou necessária) da Lei n'<br>10.408/2002 (Código Civil) e nos artigos 138 a 145 (crimes contra a honra), 297, 299 e 304 (crimes de falsidade documental), do Decreto-Lei nº 2.848/1940 (Código Penal) e POSIC/MS.                                                                                                    |
| CLÁUSULA QUINTA – DA VIGÊNCIA                                                                                                    |
| A vigência das obrigações assumidas e pactuadas neste <b>Termo</b> terá a validade definida, conforme prazos estabelecidos por cada gestor da informação acessada, podendo variar entre<br>sistemas de informação, ou se forem decorridos mais de 60 dias sem acesso a qualquer dos sistemas do DATASUS/MS, ou ainda se for detectado o acesso por meio de qualquer outra<br>pessoa, ou mediante autorização concedida à terceiros e/ou estranhas a este <b>Termo</b> . Pelo não cumprimento do presente <b>Termo</b> de Uso, Privacidade, Confidencialidade e Sigila, fica o<br>solicitante ciente de todas as sanções judiciais que poderão advir.                                                                                                    |
| CLÁUSULA SEXTA – DO FORO                                                                                                    |
| As partes elegem o foro de Brasilia-DF, onde está localizada a sede do Ministério da Saúde para dirimir quaisquer dúvidas originadas do presente TERMO, com renúncia expressa a<br>qualquer outro, por mais privilegiado que seja.                                                                                                    |
| Não concordo. Ciente e de acordo.                                                                                                    |
|                                                                                                    |

#### 9

## AUTENTICAÇÃO DE FATOR MÚLTIPLO - MFA

A Autenticação de Fator Múltiplo (MFA) é uma implementação recente do SCPA, projetada para aumentar a segurança e reduzir invasões. Ao exigir múltiplas formas de identificação, como senha e outros métodos, o MFA fortalece a segurança e previne acessos não autorizados. Ele também cumpre regulamentações de proteção de dados e padrões de privacidade.

O MFA é ativado durante o acesso com o login e senha, exigindo passos de segurança. Confira as orientações abaixo:

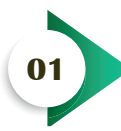

No SCPA, informe seu CPF ou E-mail e a senha que foi criada. Lembrando que os dados são os mesmos utilizados ao se cadastrar no SCPA.

| gov.br                                                           | SCPA SUS                                                                                                    |
|------------------------------------------------------------------|----------------------------------------------------------------------------------------------------|
|                                                                  | CPF ou E-mail                                                                                                    |
|                                                                  | Digite seu CPF ou E-mail                                                                                         |
| <b>GOVID</b><br>Uma <u>conta gov.br</u><br>protota identificação | Senha  Digite sua senha                                                                                          |
| de cada cidadão que acessa<br>os serviços digitais do governo    | Esqueceu a senha? Novo por aqui? Entrar                                                                          |
| BYR IS                                                           | Caso tenha dúvida, acesse o <u>manual de operações</u><br>Saiba mais sobre o <u>MFA - Autenticação 2 Fatores</u> |
| Entrar com <b>gov.br</b>                                         |                                                                                                    |

Se você for um usuário novo ou ainda não tenha habilitado a nova ferramenta de Autenticação de Múltiplo Fator - MFA, siga as instruções conforme abaixo.

| MFA<br>Cadastro do MFA ?                                                                                  | SUS 🚬     |
|----------------------------------------------------------------------------------------------------|-----------|
| 1. Instale um aplicativo de autenticação no seu celular                                                   |           |
| Pode ser usado o Google Authenticator, Microsoft Authenticator<br>ou qualquer aplicativo de autenticação. |           |
| No iOS, pesquise na <u>Apple Store</u>                                                                    |           |
| No Android, pesquise na <u>Google Play Store</u>                                                          |           |
| 2. Leia o QRCode ao lado pelo aplicativo                                                                  | Código    |
| 3. Após o cadastro do QRCode no aplicativo, favor informar o código que aparece na tela no campo ao lado: |           |
| 4. Após informar, clique no botão Adicionar                                                               | Adicionar |
|                                                                                                    |           |
|                                                                                                    |           |

Este manual contém instruções práticas do aplicativo do Google Authenticator.

Outras opções de aplicativos:

**Para Android:** and OTP, Twilio Authy, Google Authenticator, Microsoft Authenticator, Cisco Duo Mobile ou FreeOTPE.

**Para iOS:** autenticação OTP, etapa dois, Twilio Authy, Google Authenticator, Microsoft Authenticator, Cisco Duo Mobile, FreeOTP ou autenticador integrado iOS.

Instale o aplicativo Google Authenticator em seu celular ou outro autenticador de sua preferência.

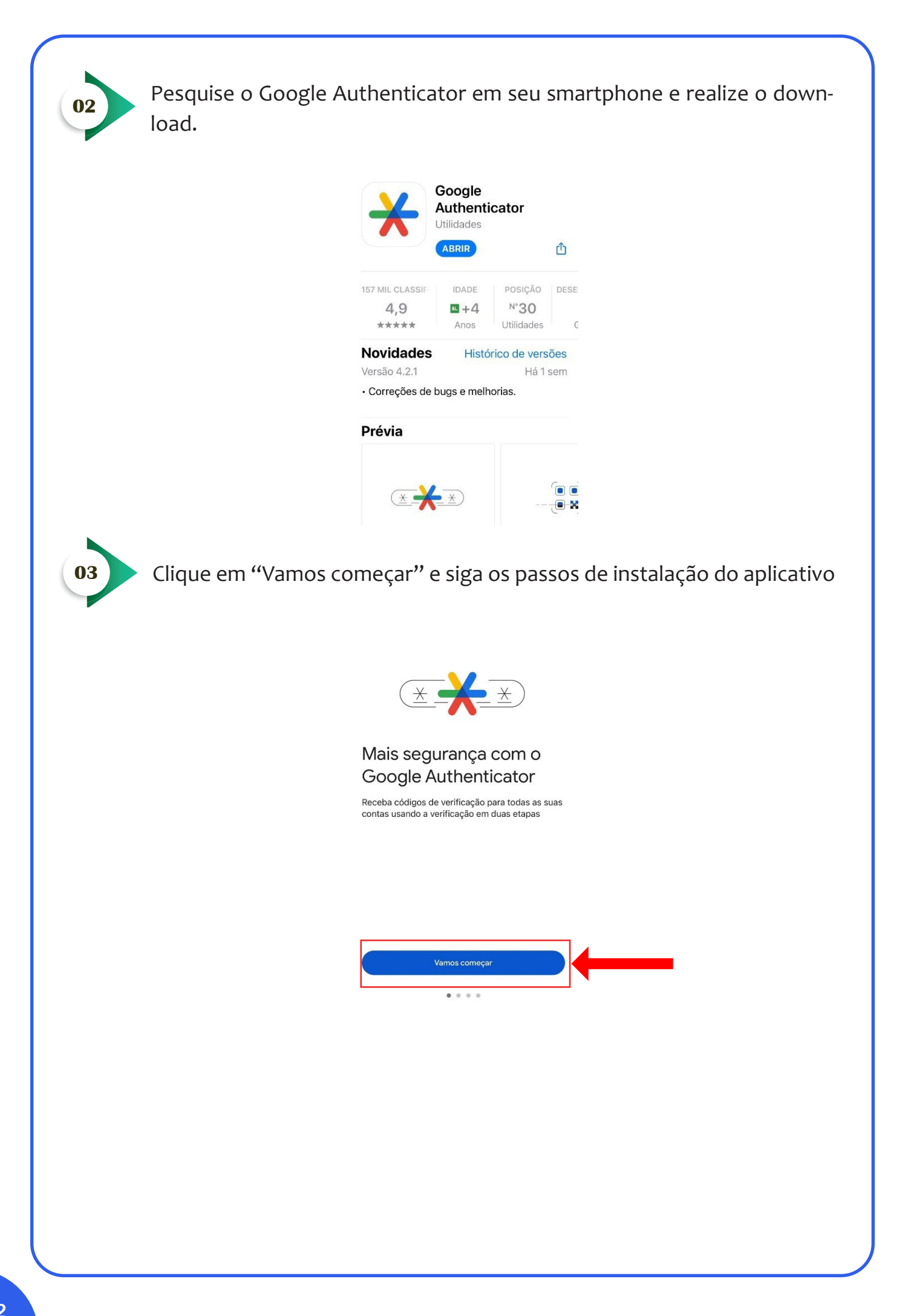

Se você já tiver conta do Google conectada em seu dispositivo móvel, ele aparecerá conforme imagem abaixo. Clique em "Continuar como" e aparecerá seu nome; ou clique em usar o Authenticator sem uma conta:

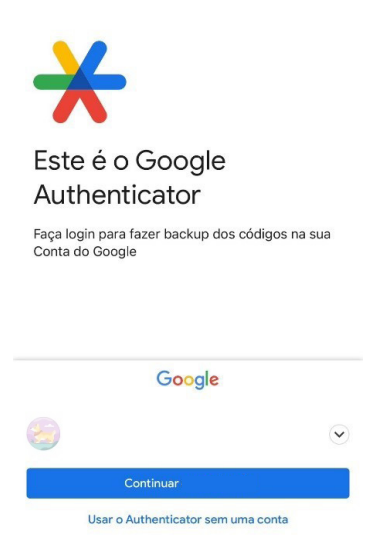

04

05

Escolha uma das opções que aparecerá abaixo "Inserir chave de configuração" ou "Ler QR code".

Sugestão: leia um código QR para utilizar o Authenticator.

Após o cadastro do QRcode no aplicativo, informe na página do SCPA o código que aparece no aplicativo de autenticação e clique em "Prosseguir". Em seguida seu login estará concluído.

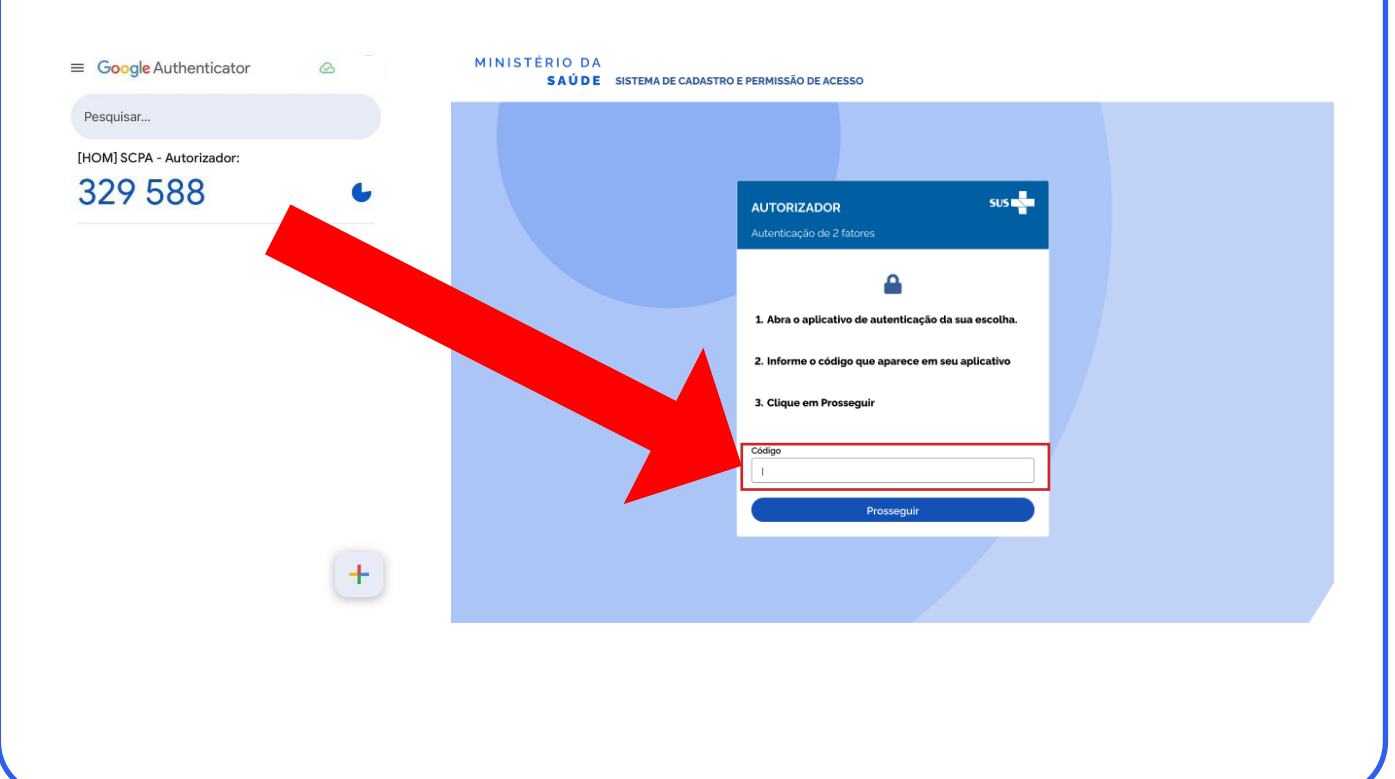

| Ao realizar | o login, essa é tela que a                                                                     | aparecerá para você. |                                      |         |
|-------------|------------------------------------------------------------------------------------------------|----------------------|--------------------------------------|---------|
| SCPA        | Bem vindo!                                                                                     | GOV⊕ BR              | A conexão encerrará em:24:00:18 Nome | 9 III 🌲 |
| Usuários 🗸  | Meus Sistemas<br>Outros Sistemas                                                               |                      |                                      | *       |
| 2.8.0-RC2 < | E-mail suporte sistemas@datasus gov br<br>Føle Conoico intp://astasus.aude.gov.br/fale-conosco |                      | MS and many                          |         |

Clique em "Meus Sistemas" ou "Outros Sistemas".

Se houver dúvidas quanto ao uso do SCPA, clique no link: <u>https://weba-tendimento.saude.gov.br/faq/scpa</u>

Ao clicar em "Meus Sistemas", os sistemas que possui acesso aparece conforme a imagem abaixo:

| SCPA        | Bem vindo!                                                                                        | A conexão encer | ará em: 23: 45: 22 Nome 😝 💠 🌲 |   |
|-------------|---------------------------------------------------------------------------------------------------|-----------------|-------------------------------|---|
| Usuários 🗸  | Meus Sistemas                                                                                     | <u>×</u>        | ^                             |   |
|             | Outros Sistemas                                                                                   |                 | ~                             |   |
| 2.8.0-RC2 < | E-mail: suporte sistemar@datasus.gov.br<br>Fale Conosco: http://datasus.suude.gov.br/fale-conosco |                 | 555 the NEWSTREE STREET       | - |

05

Os sistemas que você não tem acesso aparece em cinza. Para ter acesso aos sistemas você pode clicar em "Solicitar Acesso".

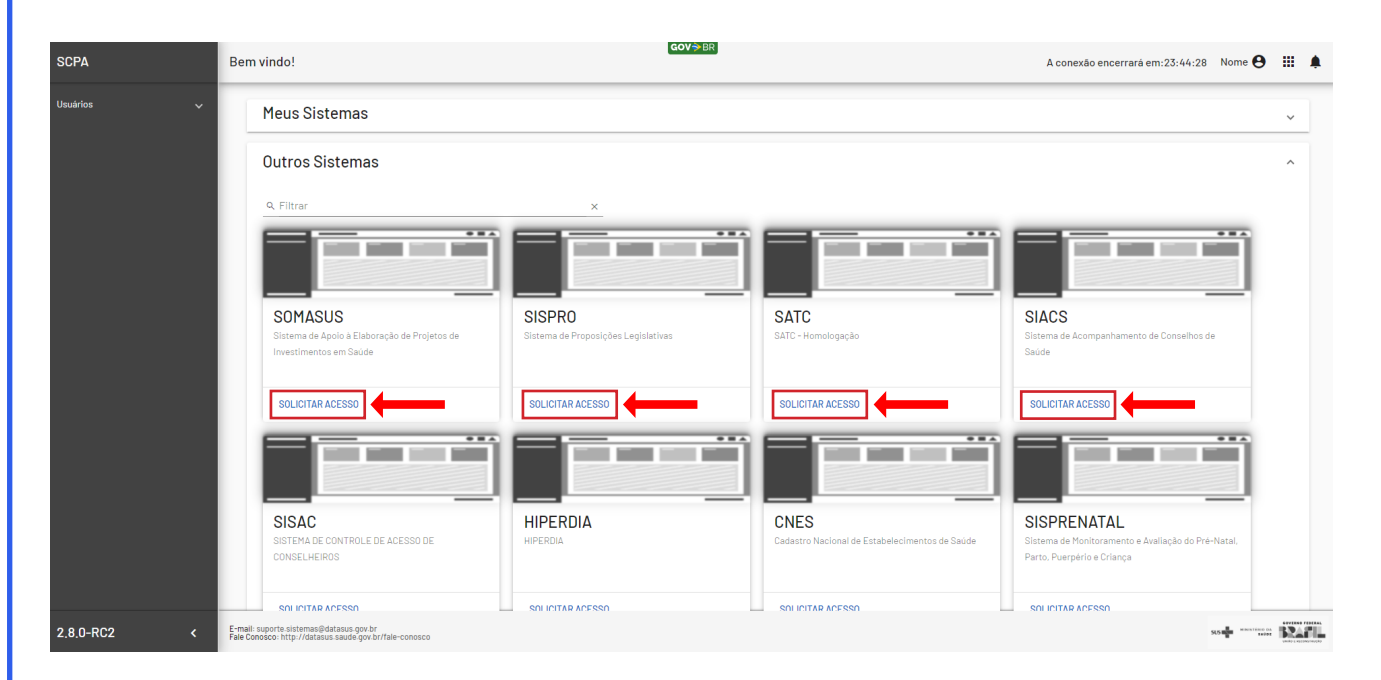

## **ESQUECEU A SENHA**

Essa opção do SCPA está destinada aos usuários já cadastros no sistema, mas que esqueceram sua senha de acesso.

Para resgatar seu login siga as instruções abaixo:

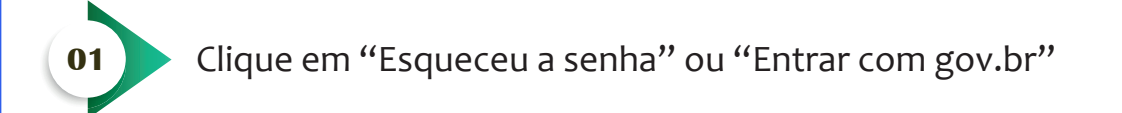

| <b>gov.br</b><br>Utilize o govbr para acessar o SCPA                                                     | SCPA SUS Digite os seus dados para acessar o SCPA |
|----------------------------------------------------------------------------------------------------|---------------------------------------------------|
| e conta gov.br<br>grante a identificação<br>de cada cidadão que acesa<br>os serviços digitais do governo | CPF ou E-mail                                     |

Se você optar em logar pelo gov.br não será necessário alterar a senha do SCPA.

02

03

Informe seu E-mail ou CPF cadastrados no SCPA. No campo abaixo digite os números e letras que aparecem no reCAPTCHA. Em seguida clique no botão de validar:

| gov.br                               | SCPA                                                                                                    | sus                                       |
|--------------------------------------|----------------------------------------------------------------------------------------------------|-------------------------------------------|
| Utilize o gov.br para acessar o SCPA | Esqueceu sua senha? sus                                                                                                    | ar o SCPA                                 |
|                                      | Solicitação de reset de senha                                                                                                    |                                           |
| go go                                | Informe o seu e-mail ou CPF, resolva o reCAPTCHA, clique<br>em validar e depois no botão "Enviar" para receber o link<br>para geração de nova senha de acesso ao sistema. |                                           |
| Uma<br>garar<br>de ca<br>os se       | Email ou CPF:                                                                                                    | Novo por aqui?                            |
|                                      |                                                                                                    | Entrar<br>se o <u>manual de operações</u> |
| Entrar com g                         | * se o endereço de email estiver correto, você receberá uma mensgem.                                                                                                    | <u>- Autenticação 2 Fatores</u>           |
|                                      | Cancelar Enviar                                                                                                    |                                           |

Na tela de validação do captcha clique em "Enviar":

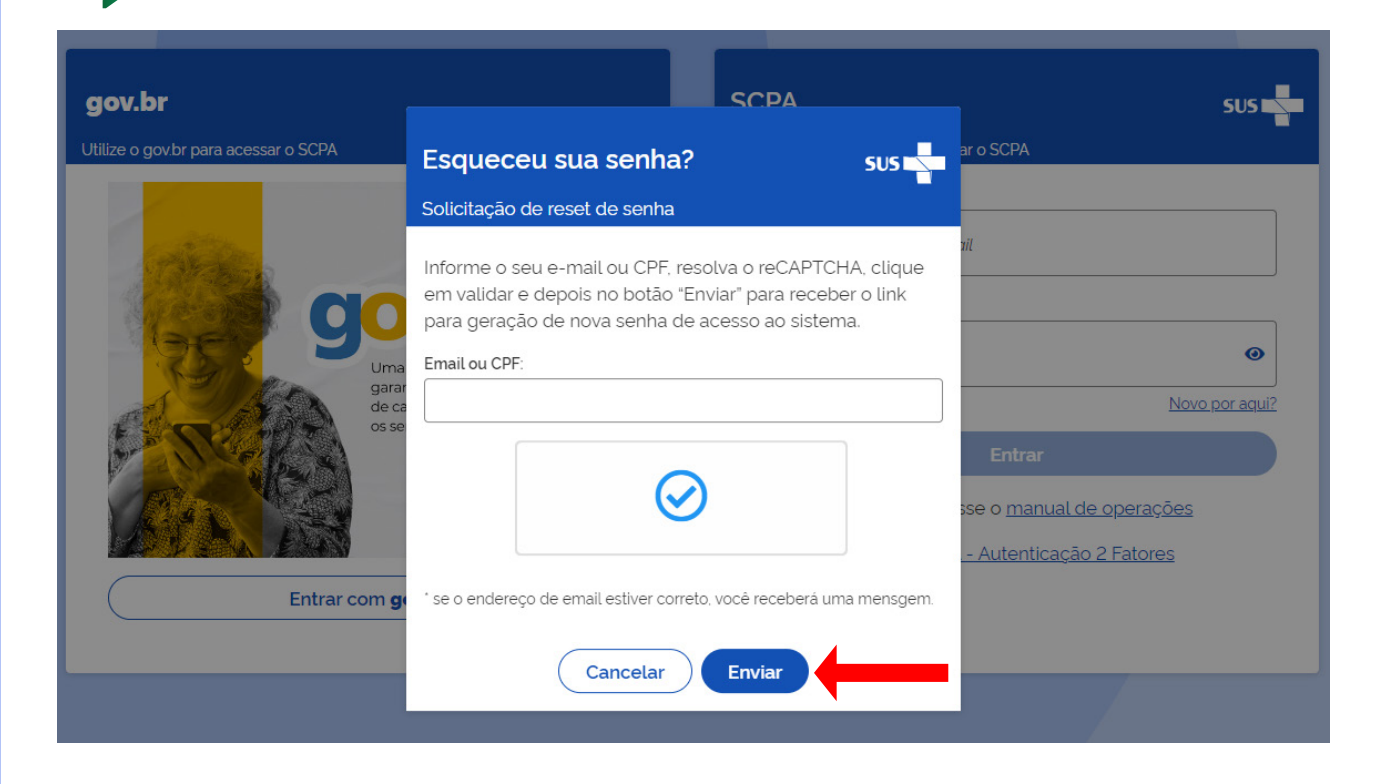

Nessa fase será enviado um e-mail de recuperação para a sua conta que foi cadastrada no SCPA, verifique se o e-mail que aparecerá na tela está correto e confirme no botão "Clique aqui"

| Prezada: Nome - CPF: ·<br>Recebemos uma solicitação para geração de nova senha de acesso.<br>Para confirmar, Clique Aqui<br>Caso não tenha interesse, ignore esse e-mail. | Sistema de Cadastro e Permissão de Acesso do Ministério da Saúde - SCPA                                                                         |
|----------------------------------------------------------------------------------------------------|----------------------------------------------------------------------------------------------------|
| Recebemos uma solicitação para geração de nova senha de acesso.<br>Para confirmar. <mark>Clique Aqui</mark><br>Caso não tenha interesse, ignore esse e-mail.              | Prezada: Nome - CPF: 1                                                                                                    |
|                                                                                                    | Recebemos uma solicitação para geração de nova senha de acesso.<br>Para confirmar, Clique Aqui<br>Caso não tenha interesse, ignore esse e-mail. |
| Gratol Equipe do SCPA<br>Ministério da Saúde - DATASUS                                                                                                    | Gratol Equipe do SCPA<br>Ministério da Saúde - DATASUS                                                                                          |

Esta mensagem pode conter informação confidencial e/ou privilegiada. Se você não for o destinatário ou a pessoa autorizada a receber esta mensagem, não pode usar, copiar ou divulgar as informações nela contidas ou tomar qualquer ação baseada nessas informações. Se você recebeu esta mensagem por engano, por favor avise imediatamente o remetente, respondendo o e-mail e em seguida apague-o.

This message may contain confidential and / or privileged. If you're not the recipient or the person authorized to receive this message, you cannot use, copy or disclose the information contained therein or take any action based on this information. If you have received this message in error, please notify the sender immediately by reply e-mail and then delete it.

Caso o seu e-mail não esteja correto e não tem mais acesso ao e-mail cadastrado será necessário entrar com sua conta GOV.BR e após conseguir entrar no SCPA com essa conta, alterar o cadastro no SCPA para o seu e-mail correto.

Se o usuário tentou recuperar com o número do CPF, o sistema enviará a troca da senha no e-mail previamente cadastrado no SCPA, esse e-mail será informado no formato anonimizado, conforme imagem abaixo

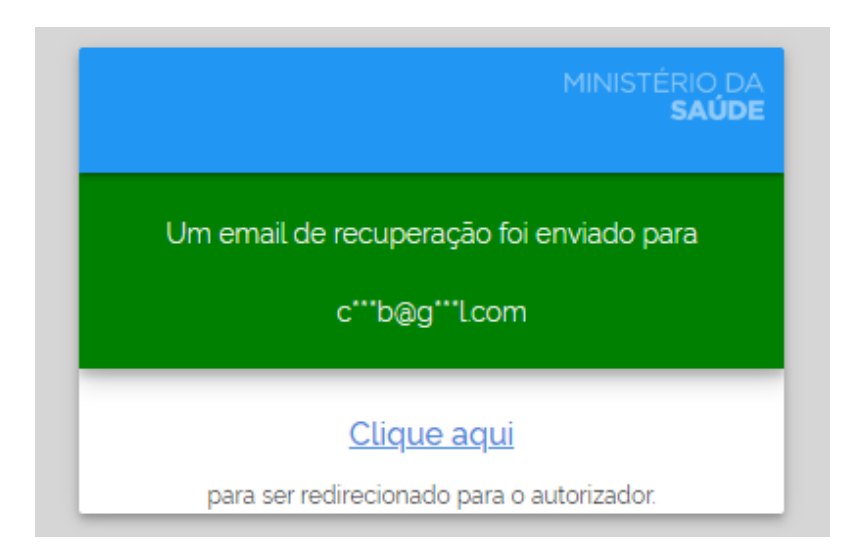

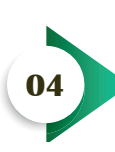

Informe a nova senha e confirme a mesma. Logo abaixo digite os números e letras que aparecem no reCAPTCHA e clique no botão de validar. Após, clique em "Alterar"

| Autorizador         | MINISTÉRIO DA<br><b>SAÚDE</b> |
|---------------------|-------------------------------|
|                     |                               |
| Confirmar Senha     |                               |
| U T n               | ب ب م                         |
| digite o texto aqui |                               |
| Cancelar            | Alterar                       |

A alteração de senha não poderá ser as últimas 6 senhas utilizadas. Ao tentar repetir as últimas 6 senhas utilizadas aparecerá essa tela.

| MINISTÉRIO DA<br>SAŬDE<br>Autorizador                                                                       |
|----------------------------------------------------------------------------------------------------|
| ▲ Alteração de Senha não Permitida. A Senha<br>Informada é Igual a uma das últimas 06<br>Senhas Utilizadas. |
| Senha                                                                                                    |
| Confirmar Senha                                                                                             |
| V K H S<br>digite o texto aqui                                                                              |
| Cancelar Alterar                                                                                            |

Acione o "Clique aqui" para ser redirecionado a tela inicial de acesso:

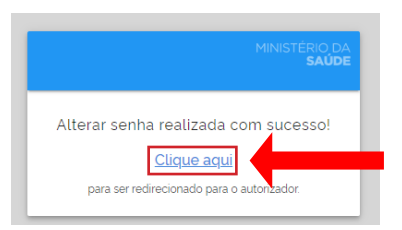

Na tela inicial de acesso, realize o login com a nova senha cadastrada.

## ACESSAR O SCPA COM O GOV.BR

O acesso ao SCPA utilizando os dados do Gov.br segue as diretrizes da Estratégia Nacional de Governo Digital, unificando serviços para o cidadão e informações sobre a atuação governamental em um único ambiente.

Para realizar o login no SCPA utilizando o acesso do Gov.br, é imprescindível que você possua uma conta cadastrada. Para isso, siga os passos indicados no próprio portal para criar sua conta. Lembre-se de ter em mãos os documentos necessários para validação.

Com a sua conta do Gov.br, acesse a plataforma do SCPA e efetue o login conforme orientações abaixo:

01

Na plataforma do SCPA, clique em "Entrar com o gov.br":

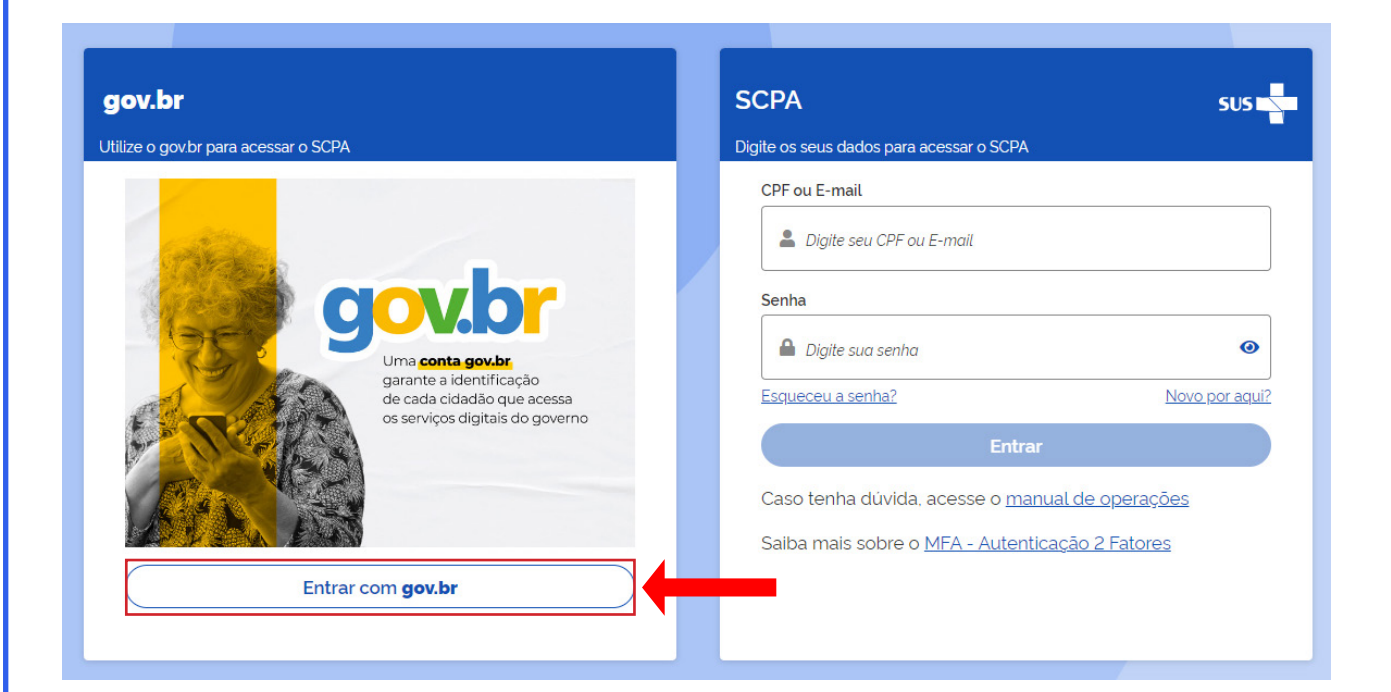

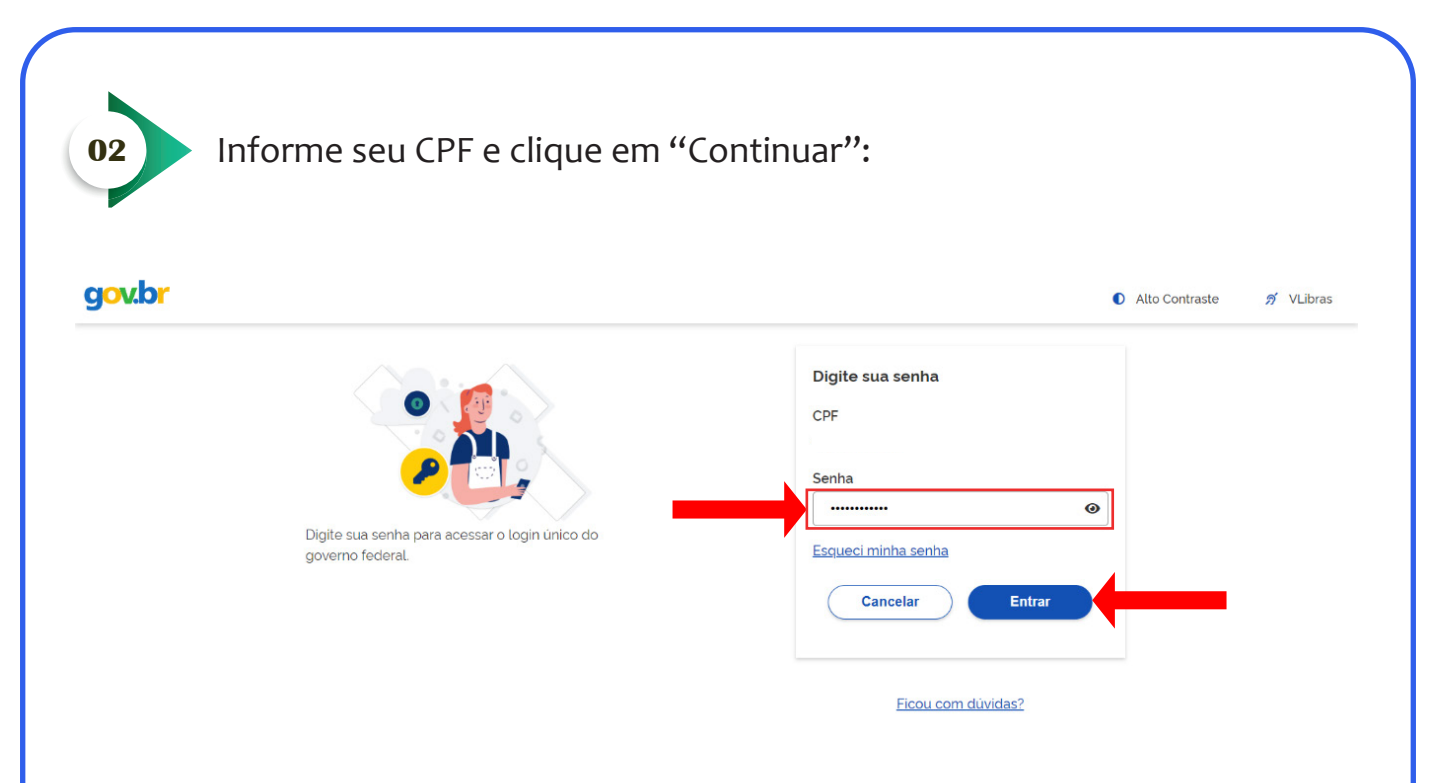

Em casos de dúvidas ou dificuldades para acessar sua conta do Gov.br, acesse o link de ajuda e encontre informações de acordo com sua necessidade.

https://www.gov.br/governodigital/pt-br/identidade/conta-gov-br/ajuda-da-conta--gov.br

### **PROCEDIMENTOS DE SEGURANÇA**

#### • Inativação de Senha por Falta de Acesso

Para garantir a segurança dos dados, o SCPA inativa automaticamente o cadastro de usuários que não acessam o sistema há mais de 60 dias. Caso sua conta esteja inativa, siga o procedimento abaixo para reativar o acesso:

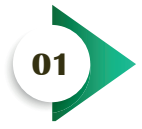

Informe o número do seu CPF, preencha o captcha e clique em "continuar".

Ao tentar fazer login com suas credenciais, o SCPA identificará que sua conta está inativa e exibirá a seguinte mensagem: "O cadastro está inativo no SCPA. Deseja ativá-lo?". Clique em "Sim" para continuar o processo.

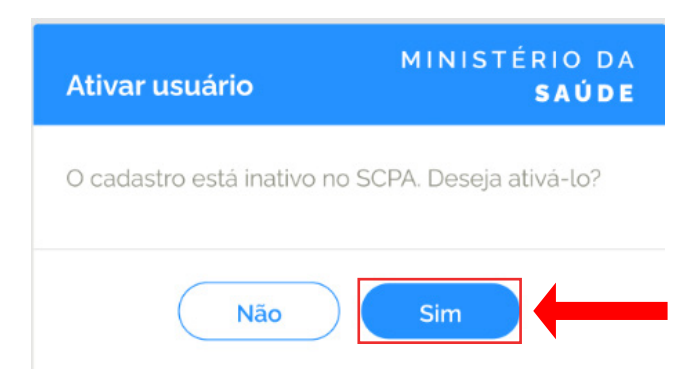

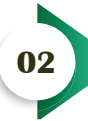

Informe o número do seu CPF, realize o captcha e clique em "continuar".

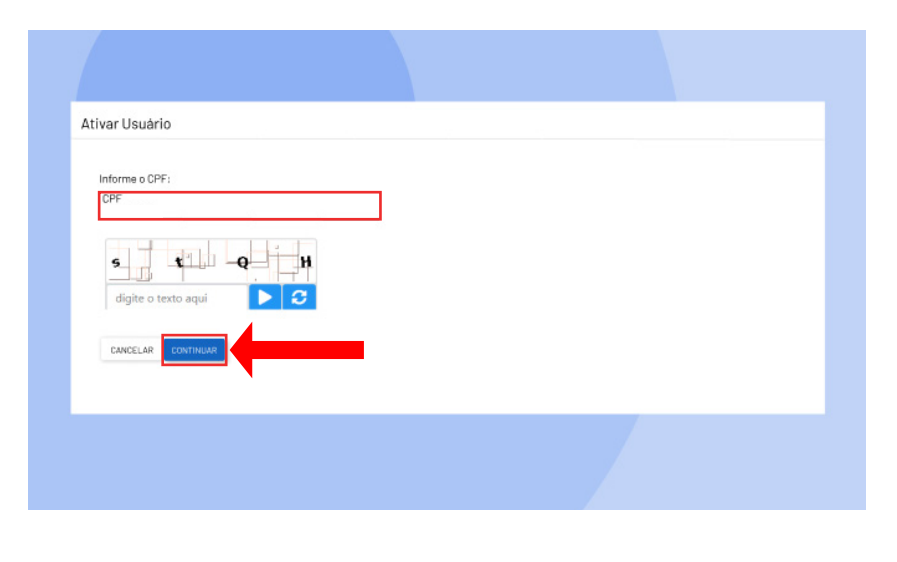

Em seguida, o sistema apresentará uma tela para inclusão do desafio. O CPF já estará preenchido automaticamente pelo sistema.

| Selecione as respostas correta                                                                                                    | as e clique em salvar.                                                                                  |
|----------------------------------------------------------------------------------------------------|----------------------------------------------------------------------------------------------------|
| Ativar Usuário                                                                                                    |                                                                                                    |
| Para validar o dado que você enviou, responda às perguntas abaixo:<br>Qual é o dia do seu nascimento?<br>8 15 9 26 2<br>Qual é o primeiro nome da sua mãe?<br>MARIA BEATRIZ DANIELA CELIA LUCIA<br>Qual é o seo de ceu nascimento?<br>1972 1970 1980 1975 1981<br>CANCELAR |                                                                                                    |
| Cadastro Ativado com Sucesso. Para Acessa<br>realizar a alte                                                                                                    | ar o sistema é necessário a alteração da senha. Clique no link para<br>Iração da senha Esqueceu a Senha |
|                                                                                                    |                                                                                                    |

Pronto! Sua conta foi reativada no SCPA. O próximo passo é alterar sua senha. O SCPA enviará um e-mail para o endereço eletrônico cadastrado no sistema. Clique no link contido no e-mail recebido para realizar a alteração da senha.

Este procedimento garante que sua conta no SCPA esteja ativa e segura para uso regular.

#### • Política de Alteração Regular de Senha no SCPA

Por motivos de segurança, o SCPA exige que a senha de acesso seja alterada a cada 3 meses.

Nesses casos, quando o usuário incluir as suas credenciais o SCPA apresentará a tela:

|     | SENHA EXPIRADA                                                                   |  |  |
|-----|----------------------------------------------------------------------------------|--|--|
| Ver | ificamos que a sua última senha foi criada há <b>mais de 90 dias</b> no SCPA.    |  |  |
| Par | a que você possa entrar no sistema, solicitamos que seja feita a troca de senha. |  |  |
| Pre | encha os campos abaixo:                                                          |  |  |
| Sen | ha atual                                                                         |  |  |
| 6   | Digite sua senha atual                                                           |  |  |
| Sen | Senha nova                                                                       |  |  |
| 6   | Digite sua nova senha 🧿                                                          |  |  |
| Con | firme a senha nova                                                               |  |  |
| 6   | Digite novamente sua nova senha                                                  |  |  |
|     |                                                                                  |  |  |
|     | Alterar senha                                                                    |  |  |
|     |                                                                                  |  |  |

Para efetuar a atualização, siga as orientações fornecidas pelo sistema.

Lembre-se de seguir as regras de segurança da informação ao trocar sua senha:

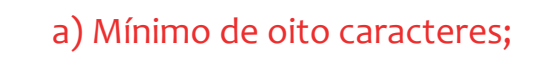

b) Um número;

c) Mínimo de uma letra maiúscula;

d) Mínimo de uma letra minúscula;

e) Um caractere especial;

f) Não poderá ser uma das últimas 6 senhas já utilizadas.

## SUPORTE AO USUÁRIO

Para esclarecimento de dúvidas ou em caso de perda/roubo do celular utilizado para autenticar os acessos com MFA, solicitamos que entre em contato com nosso suporte técnico através do site: <u>WEB Atendimento SUS (saude.gov.br</u>). Esta ação é imprescindível para que seja possível realizar o cadastro do MFA em outro dispositivo móvel.

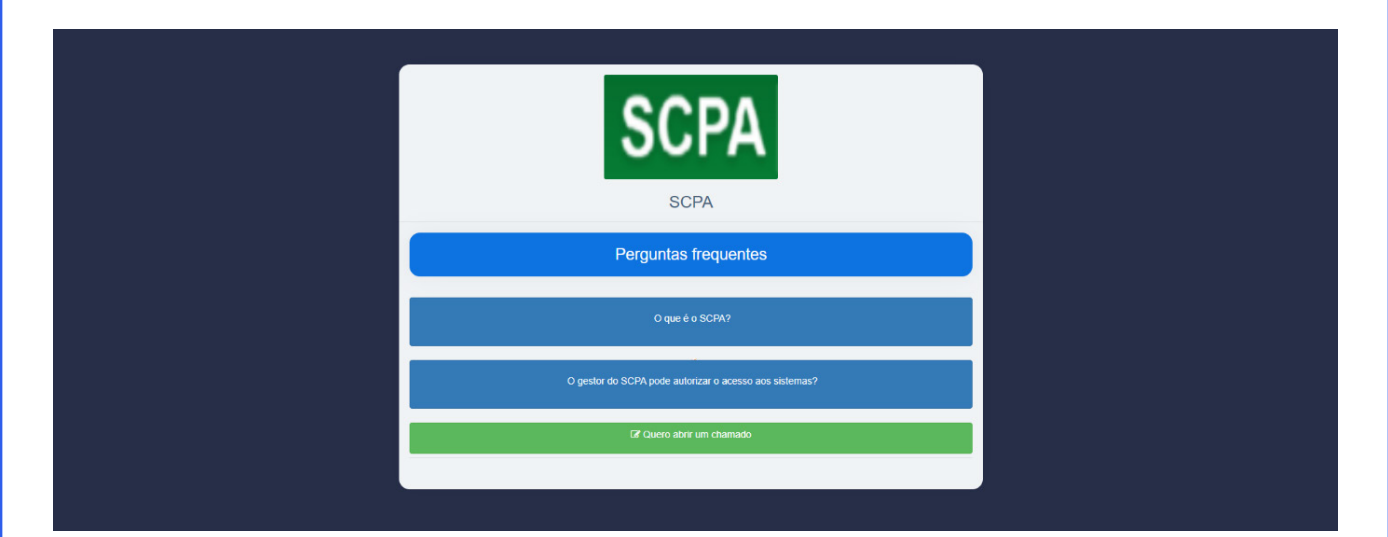

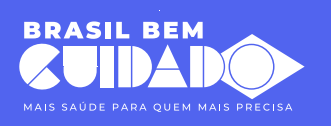

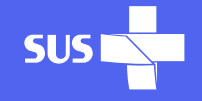

MINISTÉRIO DA **Saúde** 

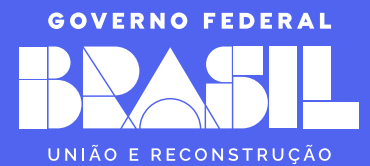